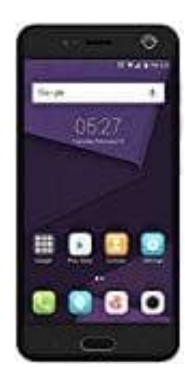

## ZTE Blade V8

## Cookies aktivieren - deaktivieren

- 1. Öffnet auf eurem Smartphone die entsprechende Browser App.
- 2. Tippt oben rechts auf das Symbol Mehr (drei Punkte).
- 3. Hier wählt ihr jetzt Einstellungen
- 4. Tippt auf Website-Einstellungen und auf Cookies.
- 5. Aktiviert oder deaktiviert die Cookies.